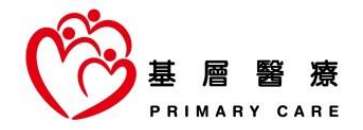

## Primary Care Directory Search Demonstration

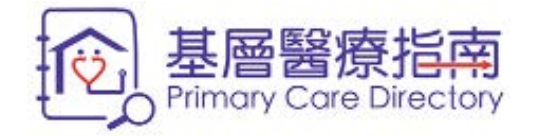

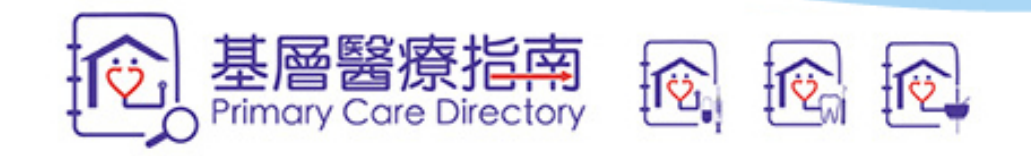

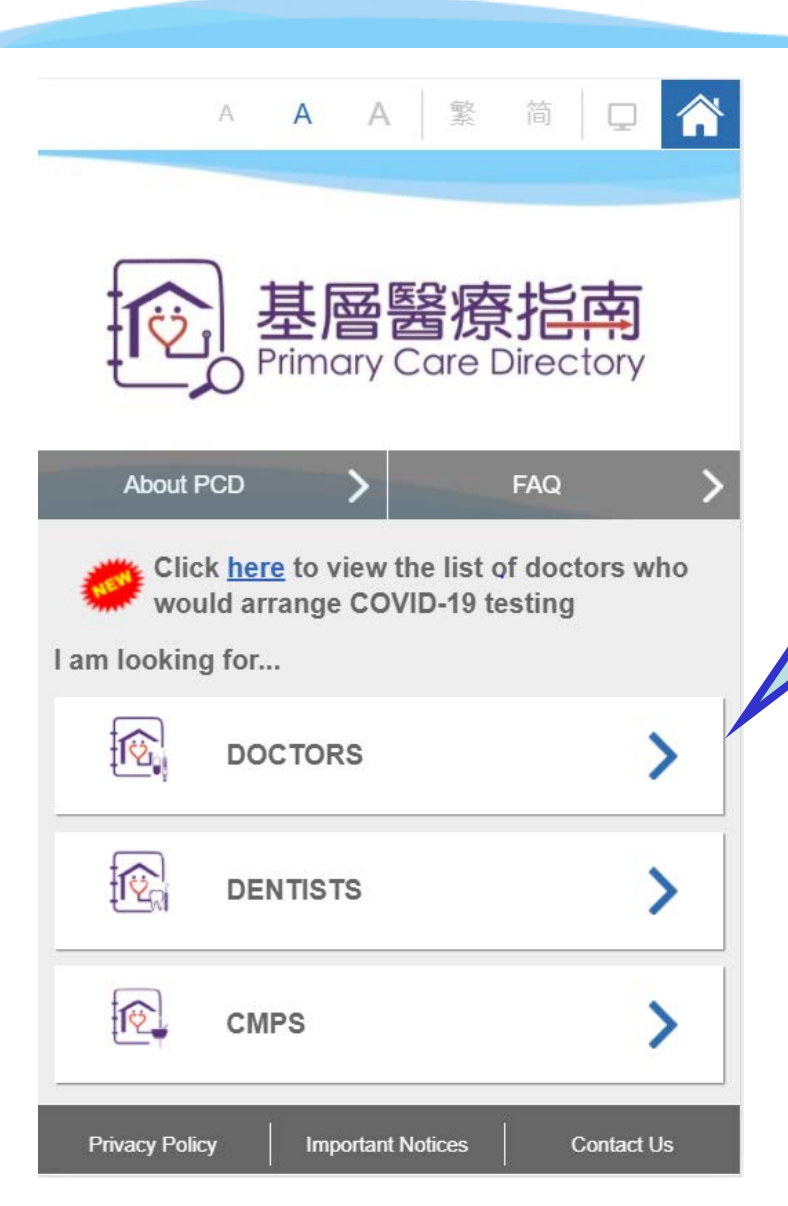

You may visit the Primary Care Directory at https://apps.pcdirectory.gov.hk/Mobile/

To start the search, you can choose the type of primary care provider that you are looking for

- Doctor,
- Dentist or
- Chinese medicine practitioner (CMP)

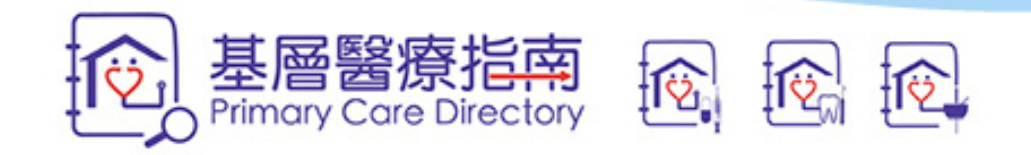

| A A                  | A 繁简 🖵     | Â |
|----------------------|------------|---|
| PROVIDER DETAILS     |            |   |
| Doctor               |            | • |
| Gender               |            | • |
| Specialty / Stream o | f Practice | • |
| OPENING DAY          |            |   |
| Opening Day          |            |   |
| Opening Time Slot    |            | • |
| LOCATION             |            |   |
| District             | Distance   |   |
|                      | ◯ KLN ◯ NT |   |
| District             |            |   |
| Out District         |            |   |

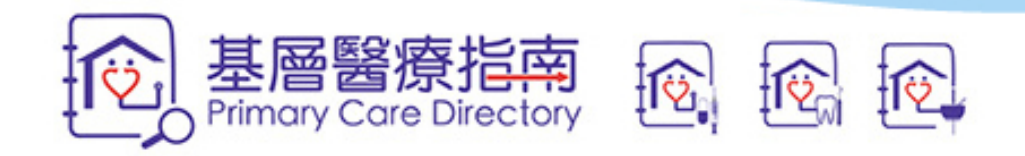

| ▲ A A A 繁 简                                    | • <b>^</b> |  |
|------------------------------------------------|------------|--|
| Gender                                         | •          |  |
| Specialty / Stream of Practice                 | •          |  |
| OPENING DAY                                    |            |  |
| Opening Day                                    | •          |  |
| <ul> <li>Day</li> <li>Specific Date</li> </ul> |            |  |
| Day                                            | 1          |  |
| Monday                                         |            |  |
| Tuesday                                        |            |  |
| Wednesday                                      |            |  |

For example:

You are looking for a primary care doctor whose clinic opens from 3 to 6 pm on Monday and is located in Yau Tsim Mong.

1. Expand the <Opening Day>, select <Day> and then tick the "Monday" checkbox

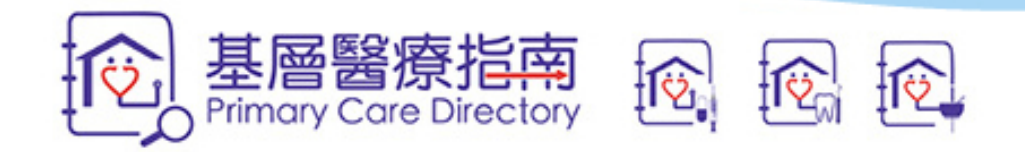

| <                         | A                    | A      | А      | 敏系     | 简 |                 |
|---------------------------|----------------------|--------|--------|--------|---|-----------------|
| PROVIDE                   | ER DE                | TAILS  | 6      |        |   |                 |
| Doctor                    |                      |        |        |        |   | •               |
| Gender                    |                      |        |        |        |   | •               |
| Special                   | ty / Str             | ream   | of Pra | ictice |   | •               |
| OPENING                   | G DAY                |        |        |        |   |                 |
|                           |                      |        |        |        |   |                 |
| Openin                    | g Day                |        |        |        |   | •               |
| Openin<br>Openin          | g Day<br>g Time      | e Slot |        |        |   | ▼<br>▼          |
| Openin<br>Openin<br>15:00 | g Day<br>g Time<br>) | e Slot |        |        |   | <br>•<br>•<br>• |

## For example:

You are looking for a primary care doctor whose clinic opens from 3 to 6 pm on Monday and is located in Yau Tsim Mong.

2. Expand the <Opening Time Slot>, select <From> and <To> as "15:00" and "18:00"

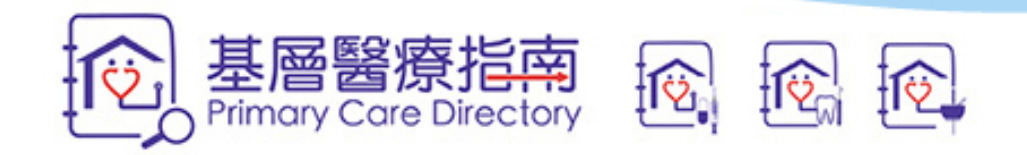

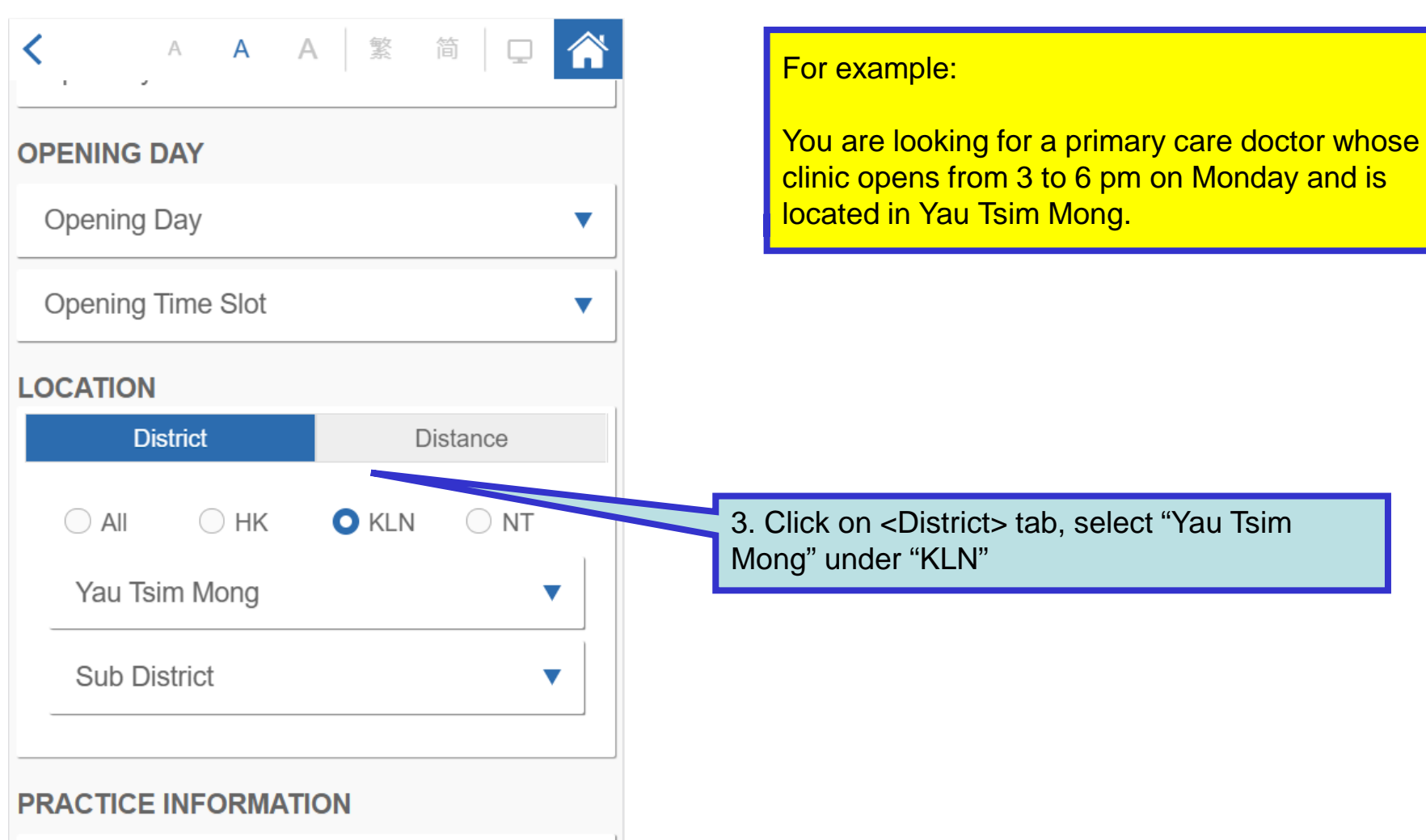

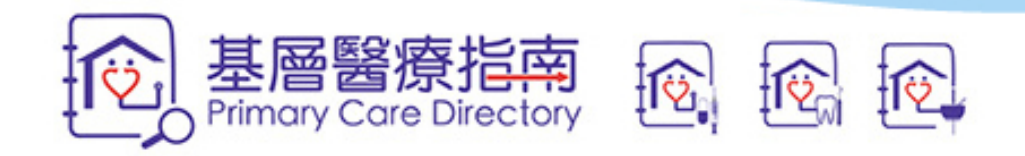

| ▲ A A ▲ 繁 简 □                                                |  |  |  |  |
|--------------------------------------------------------------|--|--|--|--|
| Language / Dialect Spoken                                    |  |  |  |  |
| Government Primary Care Enhancement<br>Programme             |  |  |  |  |
| Primary Care Team Members – Same<br>Practice Address         |  |  |  |  |
| Primary Care Team Members – Not in the Same Practice Address |  |  |  |  |
| Affiliated Private Hospital with Admission Right             |  |  |  |  |
| Payment Method                                               |  |  |  |  |
| Services Provision                                           |  |  |  |  |
| RESET SEARCH                                                 |  |  |  |  |

For example:

You are looking for a primary care doctor whose clinic opens from 3 to 6 pm on Monday and is located in Yau Tsim Mong.

4. Scroll to the bottom of the page and then click on <Search> button

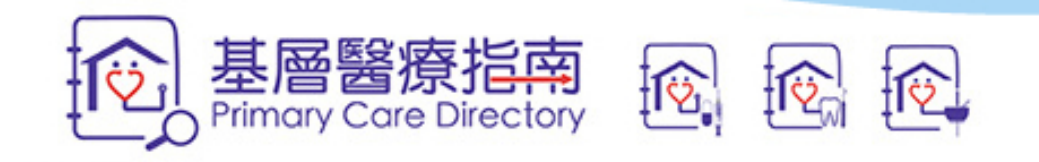

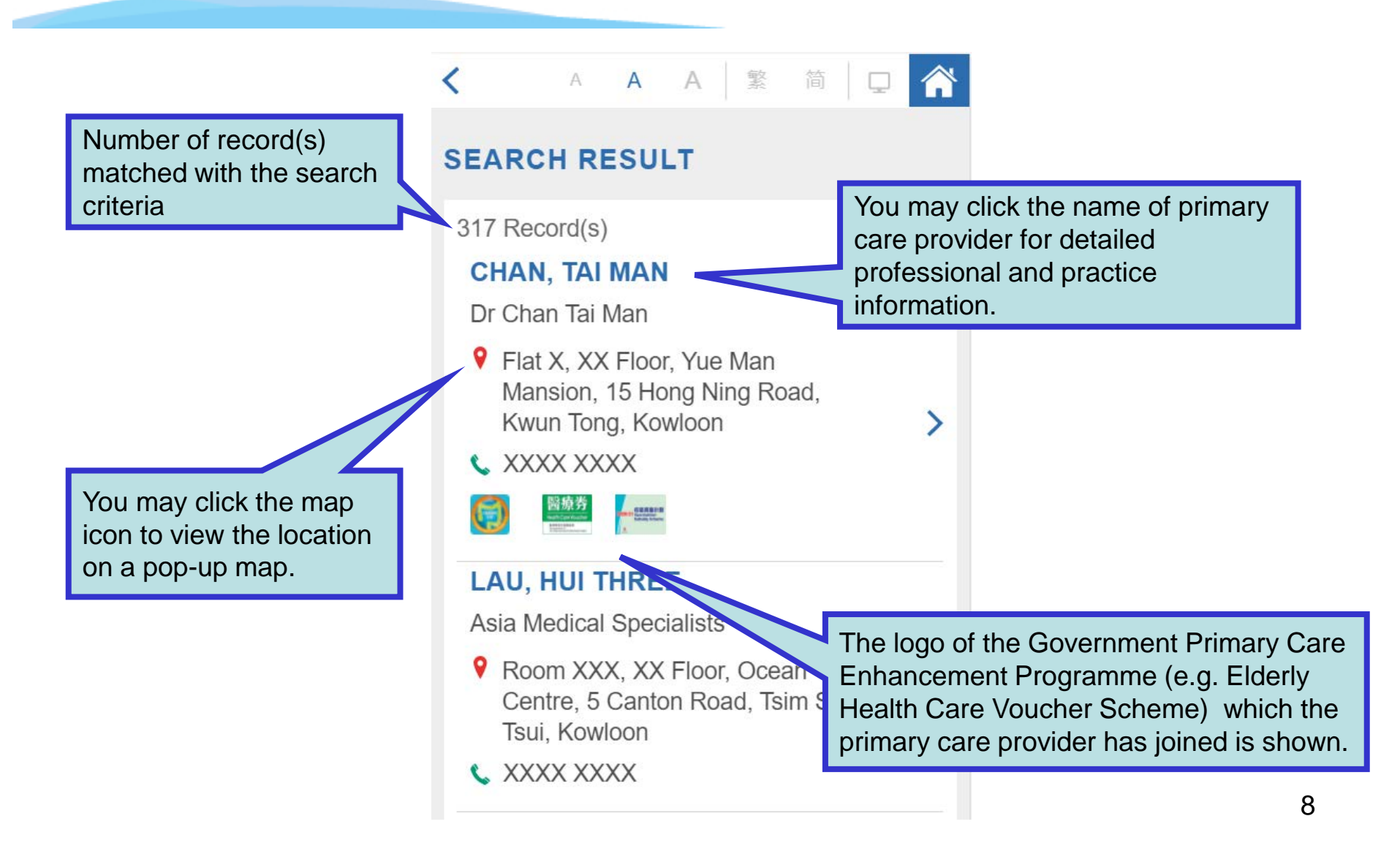

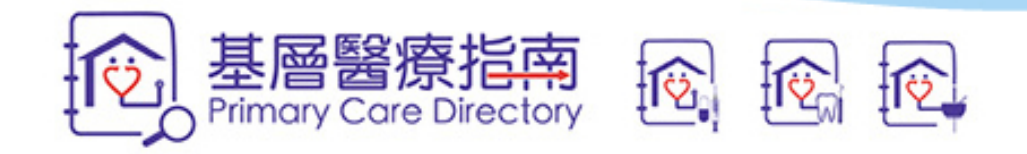

| PROVIDER DETAILS                                                                                          |                                                                                        |  |  |
|----------------------------------------------------------------------------------------------------|----------------------------------------------------------------------------------------|--|--|
| CHAN, TAI MAN<br>Date of Last Update: 18/09/2020                                                          | If the primary care provider has more than<br>one practice addresses, you may click on |  |  |
| Other Information Practice Information                                                                    | of the corresponding practice address.                                                 |  |  |
| Practice 1                                                                                                |                                                                                        |  |  |
| ADDRESS<br>Dr Chan Tai Man<br>Flat X, XX Floor, Yue Man Mansion, 15 Hong<br>Ning Road, Kwun Tong, Kowloon |                                                                                        |  |  |
| き<br>Shui Wo Street Market<br>瞬和告告市<br>Shui Wo Street Market                                              | You may click on it to view the location on a pop-up map                               |  |  |
| 7 150 3 Hogau Tau Kok<br>50 5A apm<br>Yuan Is Here<br>阿元束了<br>KWUNTONG<br>Google 觀塘 Map data @2020        |                                                                                        |  |  |